## Komens – posílání obecné zprávy

- 1) Přihlaste se do webové nebo mobilní aplikace Bakaláři (viz podrobný manuál)
- 2) V menu vyberte Komens a Poslat zprávu
- 3) Zvolte, komu je zpráva určena
- 4) Zvolte, zda požadujete potvrdit přečtení
- 5) Napište Titulek (nadpis, předmět)
- 6) Napište text zprávy
- 7) Klikněte na Odeslat

2

| ← C බ ⊡ https://ba                                                                                                    | kalari.zsodolenavoda.cz/bakaweb/next/komens_zprava.aspx A <sup>A</sup> 🟠 C                                                                       | ) 🖆 🕀 🗞 …         |
|----------------------------------------------------------------------------------------------------|----------------------------------------------------------------------------------------------------|-------------------|
| 🗘 BAKALÁŘI                                                                                                    | 同 袋                                                                                                    | A 6.B, rodič      |
| Můj přehled                                                                                                    | Odeslání zprávy                                                                                                    |                   |
| Klasifikace >                                                                                                    | Typ Obecná zpráva                                                                                                    |                   |
| 있클 Osobní údaje >                                                                                                    | 3 Komu učitel Holý Martin Mgr.   4 ✓ s potvrzením                                                                                                |                   |
| 🙊 Plán akcí                                                                                                    | 5 Titulek Doučování                                                                                                    |                   |
| Interpretation in the second second seco | 🖘 褅 B I U A 🗸 🗋 况 🛱 🌚 🖉 Přílohy                                                                                                    | Připojené soubory |
| Ankety >                                                                                                    | Dobrý den, prosím sdělit, zda bude i v novém školním roce probíhat doučování z matematiky.<br>Děkuji Nováková                                    |                   |
| C <sup>+</sup> Poslat zprávu                                                                                                    |                                                                                                    |                   |
| $\frac{\hat{\Omega}}{r^2 X}$ Omluvení absence                                                                                                    |                                                                                                    |                   |
| , ┌┘ Přijaté zprávy                                                                                                    | 6                                                                                                    |                   |
| C→ Odeslané zprávy                                                                                                    | Zprávy a jejich obsah nelze považovat za soukromé. Uživatelé s právy ředitelství mají právo kontroly těchto zpráv. <u>Více informací</u><br>zde. |                   |
| Dokumenty                                                                                                    | Zrušit                                                                                                    | 7 Odeslat         |
| ()                                                                                                    |                                                                                                    |                   |